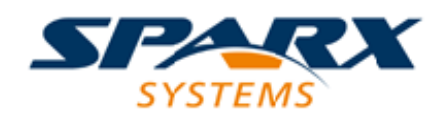

### **ENTERPRISE ARCHITECT**

**User Guide Series** 

# Profiling

Author:Sparx SystemsDate:2025-05-05Version:17.1

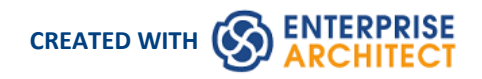

### **Table of Contents**

| System Requirements10Getting Started11Call Graph13Stack Profile16Memory Profile18Memory Leaks20Setting Options23Start and Stop the Profiler25Function Line Reports27Generate, Save and Load Profile Reports30Save Report in Model Library35 | Profiling                               | 3  |
|----------------------------------------------------------------------------------------------------|-----------------------------------------|----|
| Getting Started11Call Graph13Stack Profile16Memory Profile18Memory Leaks20Setting Options23Start and Stop the Profiler25Function Line Reports27Generate, Save and Load Profile Reports30Save Report in Model Library35                      | System Requirements                     | 10 |
| Call Graph13Stack Profile16Memory Profile18Memory Leaks20Setting Options23Start and Stop the Profiler25Function Line Reports27Generate, Save and Load Profile Reports30Save Report in Model Library35                                       | Getting Started                         | 11 |
| Stack Profile16Memory Profile18Memory Leaks20Setting Options23Start and Stop the Profiler25Function Line Reports27Generate, Save and Load Profile Reports30Save Report in Model Library35                                                   | Call Graph                              | 13 |
| Memory Profile18Memory Leaks20Setting Options23Start and Stop the Profiler25Function Line Reports27Generate, Save and Load Profile Reports30Save Report in Model Library35                                                                  | Stack Profile                           | 16 |
| Memory Leaks20Setting Options23Start and Stop the Profiler25Function Line Reports27Generate, Save and Load Profile Reports30Save Report in Model Library35                                                                                  | Memory Profile                          | 18 |
| Setting Options23Start and Stop the Profiler25Function Line Reports27Generate, Save and Load Profile Reports30Save Report in Model Library35                                                                                                | Memory Leaks                            | 20 |
| Start and Stop the Profiler25Function Line Reports27Generate, Save and Load Profile Reports30Save Report in Model Library35                                                                                                    | Setting Options                         | 23 |
| Function Line Reports27Generate, Save and Load Profile Reports30Save Report in Model Library35                                                                                                    | Start and Stop the Profiler             | 25 |
| Generate, Save and Load Profile Reports       30         Save Report in Model Library       35                                                                                                    | Function Line Reports                   | 27 |
| Save Report in Model Library35                                                                                                    | Generate, Save and Load Profile Reports | 30 |
|                                                                                                    | Save Report in Model Library            | 35 |

# Profiling

| 8                                                                                                    |                                                                                                    | HEREES - ERITE                                                                                                    | opise Architect                 |          |                                                                                                    |                     |                                  | - 0                  |
|----------------------------------------------------------------------------------------------------|----------------------------------------------------------------------------------------------------|----------------------------------------------------------------------------------------------------|---------------------------------|----------|----------------------------------------------------------------------------------------------------|---------------------|----------------------------------|----------------------|
| I File Soll View Project Rologe Ologram I                                                                                                    | Earnert Tauls Analgear Enterniones Window Relp                                                                                                    |                                                                                                    |                                 |          |                                                                                                    |                     |                                  |                      |
| Additional + 4 x                                                                                                    | > E1EX @ Darge Hatey Palling ancentwises and                                                                                                    |                                                                                                    |                                 | A 4      | × Cr6A 12 Change History/Hoffing reconverses lash                                                                                                    |                     |                                  | ***                  |
| 19 29 91 91 98 (2 + C) + 17 4 (8)                                                                                                    | Start Fage 12 Partie scratt 34 CMA 12 Change Hadoy/Hodding seconda                                                                                                    | sterage ×                                                                                                    |                                 |          | D Hans                                                                                                    | Industry Hills      | Decemences.                      | ~                    |
| II 🍓 Apoche 🗠                                                                                                    | A + + A + 5 H 3 B                                                                                                    |                                                                                                    |                                 |          | energi, hittikkeren sanfasseri                                                                                                    | 1108                | 1                                |                      |
| 😳 🔛 selen                                                                                                    | Calified                                                                                                    | Inclusive Mills Mills                                                                                                    | Inductorial March               | Dath     | secord_1/mGMLSource: surdecommt                                                                                                    | 4041                | 1                                |                      |
| alypedel: DalverierType                                                                                                    | 2 Interact and Units                                                                                                    | 407                                                                                                    | 1005                            |          | record, 100MJoane: carceters                                                                                                    | -011                | 1                                |                      |
| iii 📓 -struct=30M9tringEqualsFunctio                                                                                                    | R IndeCETArias                                                                                                    | 4017                                                                                                    | 100%                            | 4        | math.                                                                                                    | 4011                | 1                                |                      |
| x 📓 -druct- IOMStringHaltiFunction                                                                                                    | w main                                                                                                    | 4007                                                                                                    | 100%                            | 1        | _trainCITIantup                                                                                                    | 1108                | 1                                |                      |
| 8 📓 rahvasio DOMBringLess/ThanPure                                                                                                    | is severe 1, 1-520 weer parts                                                                                                    | 4017                                                                                                    | 100%                            | 4        | server_1_inSAResergene                                                                                                    | 404.2               | 1                                |                      |
| 🔅 📓 rahranta DOM Bring Natifipad af san                                                                                                    | In second (1.1/MC)carries and ocurrent                                                                                                    | 4017                                                                                                    | 100%                            | т        | secord.1.109203998030900998                                                                                                    | 4011                | 1                                |                      |
| ili 📓 -struct=30M9cingRointeEqualT-                                                                                                    | ansac.3, hiM, Somerscallocument                                                                                                    | 4007                                                                                                    | 100%                            | *        | encer(1,5000 emails demailed                                                                                                    | 1960                | 11                               |                      |
| x 🖉 -druct- 30M9/kigRointel/katifi.                                                                                                    | 8 mms 1, h40041asversasOccareit                                                                                                    | 4017                                                                                                    | 100%                            | •        | every 1,1-200 and in period seal                                                                                                    | 1941                | 1                                |                      |
| iii and a straight and a straight of the straight of the st    | In Invaccia, 1000MEScarversocieContent                                                                                                    | 400 1                                                                                                    | 100%                            | 10       | server, 1, 1004/fematian handlelind separationary                                                                                                    | 5605                | *                                |                      |
| (i) Xalan Character Data                                                                                                    | annex_1_instant Sourcements on the for                                                                                                    | 8636                                                                                                    | 79%                             | 1        | SAOR INF INVOLVED AND INFORMATION OF A DESCRIPTION OF A DESCRIPTION OF A D | 2990                | 9                                |                      |
| iii 📓 XələnCommett                                                                                                    | is seven 1 1.1AP eventsellement                                                                                                    | JCH LCD                                                                                                    | 125                             | <u>u</u> | were (1,1,00M.) carries cardialities                                                                                                    | 1008                | 1                                |                      |
| -typedel-TabedOMOteVector7                                                                                                    | a potentianer province                                                                                                    | 340                                                                                                    | 103                             | 4        | aware (1,1-1207e availability and                                                                                                    | 1014                | 1                                |                      |
| iii KalendOMisseption                                                                                                    | and an and a second second sec       | 411                                                                                                    | 100                             | H        | serves, 1, 1:000 amatter speakers a                                                                                                    | 2790                | 1                                |                      |
| () Xaland/OM-replementation                                                                                                    | second 11/0M Permeter second                                                                                                    |                                                                                                    | 1018                            | ü        | SAOR INF Incidence Interforment                                                                                                    | 2983                | 1                                |                      |
| iii a Xeland/OMinit                                                                                                    | a 100 tel landay and least                                                                                                    | H                                                                                                    | 125                             | 1        | 1ACR index and another and                                                                                                    | 110                 | 2                                |                      |
| x Xaland/OMSking                                                                                                    | www.c3.0                                                                                                    | 1 1                                                                                                    |                                 | 0        | every 1, http://document.com/http://                                                                                                    | 798                 | 1                                |                      |
| II Zalandhoursent                                                                                                    | annec 11:000 loaver contribution                                                                                                    | 4 3                                                                                                    |                                 | 11       | server, 1, in 204 Summer and Darlate                                                                                                    | 760                 | 1                                |                      |
| 10 Kalendia surgenti Sagmenti                                                                                                    | a served_1/uRedeMpropriMeree                                                                                                    | 1                                                                                                    |                                 | 11       | SAGE in the date of the sector                                                                                                    | 244                 | 1                                |                      |
| D Example constraint from                                                                                                    | <ul> <li>ensect/DMAtcativise</li> </ul>                                                                                                    | 2 1                                                                                                    |                                 | 12       | served 1 1/2A076/beildoothander                                                                                                    | 191                 | 1                                |                      |
| a Manufacture                                                                                                    | 8 strates [1] 160M Alternation                                                                                                    | 1                                                                                                    |                                 | 11       | enses 1 hold/senation specializes                                                                                                    | 48.1                | 1                                |                      |
| E Debrá setultemet Rock Mar                                                                                                    | a sereec,3,1/ckede/MptokipFat5pace                                                                                                    | 1                                                                                                    |                                 | 1        | anness 1 in 2016 former and rolling                                                                                                    | 260                 | 1                                |                      |
| 2 Tobalath                                                                                                    | areas_1_1nfiandiacic addiaval                                                                                                    | 1 1                                                                                                    |                                 | 12       | server 1.1-1449proment/length                                                                                                    | 200                 |                                  |                      |
| D Tabalathildenas                                                                                                    | 8 served 1/20083LevenexeChedela                                                                                                    | 164                                                                                                    | 195                             | 11       | served 1 https://www.warehead.org                                                                                                    |                     |                                  |                      |
| 1. Andread and the second second s    | <ul> <li>variable_1.1059965carverbox60414p</li> </ul>                                                                                                    | 342                                                                                                    | 9%                              | 11       | anima 1 holden hannen mentelikken                                                                                                    |                     | 1                                |                      |
| The second processing of the second second s | <ul> <li>Internet ( ) in the balance of a section in the section of the section of the secti</li></ul> |                                                                                                    |                                 |          | -                                                                                                    |                     |                                  | ×                    |
| < 3                                                                                                    | (at the locart / former, facet / server, 1, 4) server                                                                                                    | 1. 1 Weld Science: anertherTax                                                                                                    |                                 |          | Terms Based - Second - Beneral                                                                                                    | second 1 Trans      | and A 1 street lines             | e sumerou            |
| Aple: vitx                                                                                                    |                                                                                                    |                                                                                                    |                                 |          |                                                                                                    |                     |                                  |                      |
| 9 * 2 * 3 E 12 X *                                                                                                    | Clark D Charge Histopheting Interview Acapit                                                                                                    |                                                                                                    |                                 |          | X Fed to Fed                                                                                                    |                     |                                  |                      |
|                                                                                                    | M - 8                                                                                                    |                                                                                                    |                                 |          | TARSERS TO PROVIDE A DECK                                                                                                    | 1 1000              | • G. M. P                        | 医脊髓 医外外              |
| Sec.                                                                                                    | Manuferenza 1.10                                                                                                    |                                                                                                    |                                 |          | D/Jpache/palar kulikijamen we Tijan/promuje                                                                                                    | anal/tasis/Up hpp   | ell, sold skipPoint?             | Ant/const IMCh to    |
| Turnet Chidrachicalas h                                                                                                    | Data: 30/06/01/51101/42 atM                                                                                                    |                                                                                                    |                                 |          | C/Apache/usian-buildtituence-are-37tarc/usroeschiet                                                                                                    | analifastetilg hop  | <ol><li>mitological</li></ol>    | pecaliboolik slippe  |
| ER CHARTER                                                                                                    | author (maaghar                                                                                                    |                                                                                                    |                                 |          | CVApechelvater-build/twenze-pro-71/arc/vercerchin                                                                                                    | analificate/Mpthop  | <ol> <li>mit stafweig</li> </ol> | geoent:              |
| Service 2                                                                                                    | ACRON 100                                                                                                    |                                                                                                    |                                 |          | C/Apache/uplan-build/union-are-it/fun/unions/int                                                                                                    | and Rede/Mp.hop     | 213, infine word Read            | in Myrchigher Cha    |
| Functions 34                                                                                                    | Linder Mr. C                                                                                                    | . de                                                                                                    |                                 |          | <ul> <li>D'Aparin' aster build/anne on Ther/anne/an</li> </ul>                                                                                                    | and fastably by     | dia shiejeedCh                   | s is subsystem). Add |
| Muslules 10                                                                                                    | 1134 3879 /                                                                                                    |                                                                                                    |                                 |          | Search Completed Smatches in 1 Na, total Nes search                                                                                                    | and 484 line One De |                                  |                      |
| Current sampling time 2,1890                                                                                                    | 100                                                                                                    | A lower of all this are detained in the                                                                                                    | a site of a site of a site of a |          |                                                                                                    |                     |                                  |                      |
| Macamplingtime 1.700.                                                                                                    | 182                                                                                                    | A rear he faire if this is the read and its one                                                                                                    | the second second second        |          |                                                                                                    |                     |                                  |                      |
| Mean idle time 4,400                                                                                                    | 140 1675                                                                                                    | A REAL PROPERTY AND A REAL PROPERTY AND A REAL |                                 |          |                                                                                                    |                     |                                  |                      |
| Entrypoints Sampled                                                                                                    |                                                                                                    | Access - nor                                                                                                    |                                 |          |                                                                                                    |                     |                                  |                      |
| 1 main CVT likely 108                                                                                                    | 107                                                                                                    |                                                                                                    |                                 |          |                                                                                                    |                     |                                  |                      |
|                                                                                                    | 100                                                                                                    | and the space. In this land, we are the                                                                                                    | and canonians' is so in         | -        |                                                                                                    |                     |                                  |                      |
|                                                                                                    | 447 975                                                                                                    | 2" upt it as it and don't have to break it and                                                                                                    | Dear.                           |          |                                                                                                    |                     |                                  |                      |
|                                                                                                    | 1001                                                                                                    | Contraction of the second of the second                                                                                                    |                                 |          |                                                                                                    |                     |                                  |                      |
|                                                                                                    |                                                                                                    |                                                                                                    |                                 |          | v.                                                                                                    |                     |                                  |                      |
|                                                                                                    | 1                                                                                                    |                                                                                                    |                                 |          |                                                                                                    |                     |                                  |                      |
| e                                                                                                    | Calling Input ( Gamery Input ) arrows a (1) Growseen,                                                                                                    | HALLAR CONTRACTOR                                                                                                    |                                 |          | Für Leaves / Intelligence Deares                                                                                                    | 1 III               |                                  |                      |
| Dispace: maked \$500,000 (100,000 and modified \$                                                                                                    | NOL00101511001044 1005 70111102                                                                                                    |                                                                                                    |                                 |          |                                                                                                    |                     | A DOLLAR HANK                    | SON DOME             |

During the lifetime of software applications, it is not uncommon to investigate application tasks that are determined to be performing slower than expected. You might also simply want to know what is going on when you '*press this button*'! You can work this out quite quickly in Enterprise Architect by using its Profiler. Results can usually be produced in a few seconds and you will quickly be able to see the actions that are consuming the application and the functions involved. In the Execution Analyzer, the feature employs two separate strategies; *Process Sampling* and *Process Hooking*. In one, samples are taken at regular intervals to identify CPU-intensive patterns, while in the other, the process is hooked to record demands made on memory. Data is analyzed to produce a weighted Call Graph. Behaviors are usually identifiable as root nodes (entrypoints) in the graph, or branches near these points. All reports can be reviewed on demand. They can be saved to file within the model, both as Artifact elements and as Model Library posts.

#### Access

| Ribbon | Execute > Tools > Profiler                               |
|--------|----------------------------------------------------------|
| Other  | Execution Analyzer toolbar : Analyzer Windows   Profiler |

#### **Call Sampling**

| Profiler                  |                    |                |      |  |
|---------------------------|--------------------|----------------|------|--|
| 🛅 🔹 🕨 🔍 🗖 🔚 Call Gra      | ph -               | ۵ 🔶            |      |  |
| Path: 0                   | C:\Windows\system3 | 2\rdpclip.exe  |      |  |
| Target Interval (ms):     | 5                  |                |      |  |
| Process Time (estimated): | P                  | rocess ID: 190 | 3    |  |
| Sample Count:             | Fr                 | ragments:      |      |  |
| Entrypoints               | Sampled            | Processed      | Time |  |

The Profiler is controlled using its toolbar buttons. Here you can attach the Profiler to an existing process (or JVM), or launch the application for the active Analyzer Script. The Profiler window displays the details of the target process as it is profiled. These details provide feedback, letting you see the number of samples taken. You also have options for pausing and resuming capture, clearing captured data and generating reports. You can gain access to the reporting feature by pausing the capture - the reporting feature is disabled whilst data capture is in progress.

#### Weighted Call Graph

| Call Stack                                                                                                    | Inclusive Hits | Hits |
|----------------------------------------------------------------------------------------------------|----------------|------|
| xercesc_3_1::SAX2XMLReaderImpl::parse                                                                                                    | 16051          |      |
| xercesc_3_1::XMLScanner::scanDocument                                                                                                    | 16051          |      |
| xercesc_3_1::IGXMLScanner::scanDocument                                                                                                    | 16051          |      |
| xercesc_3_1::IGXMLScanner::scanContent                                                                                                    | 16051          |      |
| xercesc_3_1::IGXMLScanner::scanStartTagNS                                                                                                    | 16051          |      |
| xercesc_3_1::IGXMLScanner::resolveSchemaGrammar                                                                                                    | 16051          |      |
| xercesc_3_1::SchemaValidator::preContentValidation                                                                                                    | 16049          |      |
| xercesc_3_1::ComplexTypeInfo::checkUniqueParticleAttribution                                                                                                    | 16049          |      |
| xercesc_3_1::ComplexTypeInfo::makeContentModel                                                                                                    | 16049          |      |
| xercesc_3_1::DFAContentModel::DFAContentModel                                                                                                    | 16047          |      |
| xercesc_3_1::DFAContentModel::buildDFA                                                                                                    | 15998          | 515  |
| xercesc_3_1::CMStateSet::operator =                                                                                                    | 8174           | 8093 |
| memcpy                                                                                                    | 32             | 32   |
|                                                                                                    | 27             | 1    |
| security_check_cookie                                                                                                    | 21             | 21   |
| TrailUpVec                                                                                                    | 1              | 1    |
|                                                                                                    | 3573           | 4    |
| xercesc_3_1::XMemory::operator delete                                                                                                    | 841            | 2    |
| xerces-c_3_1D                                                                                                    | 4416           | 2    |
| xercesc_3_1::CMStateSet::getBit                                                                                                    | 1036           | 1036 |
| xercesc_3_1::DFAContentModel::buildSyntaxTree                                                                                                    | 528            | 3    |
|                                                                                                    | 373            | 3    |
| xercesc_3_1::CMStateSet::getBitCountInRange                                                                                                    | 285            | 285  |
| xercesc_3_1::XMemory::operator new                                                                                                    | 211            | 2    |
| xercesc_3_1::CMStateSet::zeroBits                                                                                                    | 154            |      |
| xercesc_3_1::CMStateSetEnumerator::nextElement                                                                                                    | 153            | 136  |
| xercesc_3_1::RefHashTableOf <xercesc_3_1::xmlinteger,></xercesc_3_1::xmlinteger,>                                                                                                    | 59             | 2    |
| Image: mail the second second sec | 28             | 2    |
| Image: mail the second second sec | 25             |      |
|                                                                                                    | 25             | 2    |
|                                                                                                    |                |      |

This detailed report shows the unique set of Call Stacks/behaviors as a weighted Call Graph. The weight of each branch is depicted by a hit count, which is the total hits of that branch plus all branches from this point. By following the hit trail, you can quickly identify the areas of code that occupied the program the most during the capture period.

#### **Stack Profile**

| ⊗Start Page 🗱 Sampler Report 🗡                                                                                                    |
|----------------------------------------------------------------------------------------------------|
| Stack Profile Summary Report                                                                                                    |
| Call Stack                                                                                                    |
| Stack Profile: E:\Apache\xalan-builds\xerces-src-31\Build\Win32\VC9\debug\sax2print.exe                                                                                   |
| 🔹 🖌 🖹 xerces-c_3_1D:xercesc_3_1::RefHashTableOf <xercesc_3_1::xmlstringpool::poolelem,xercesc_3_1::stri< td=""></xercesc_3_1::xmlstringpool::poolelem,xercesc_3_1::stri<> |
| xerces-c_3_1D:xercesc_3_1::RefHashTableOf <xercesc_3_1::xmlstringpool::poolelem,xercesc_3_1:< p=""></xercesc_3_1::xmlstringpool::poolelem,xercesc_3_1:<>                  |
| 🔺 📄 xerces-c_3_1D:xercesc_3_1::XMLStringPool::XMLStringPool                                                                                                    |
| xerces-c_3_1D:xercesc_3_1::DOMDocumentImpl::DOMDocumentImpl                                                                                                    |
| xerces-c_3_1D:xercesc_3_1::DOMImplementationImpl::createDocument                                                                                                    |
| xerces-c_3_1D:xercesc_3_1::XMLGrammarPoolImpl::XMLGrammarPoolImpl                                                                                                    |
| xerces-c_3_1D:xercesc_3_1::ElemStack::ElemStack                                                                                                    |
| xerces-c 3 1D:xercesc 3 1::SAX2XMLReaderImpl::initialize                                                                                                    |
| xerces-c_3_1D:xercesc_3_1::RangeTokenMap::RangeTokenMap                                                                                                    |
|                                                                                                    |
|                                                                                                    |
|                                                                                                    |
|                                                                                                    |

Stack Profiles are taken to discover the different ways (stacks) and the count of ways that a particular function is invoked during the running of the program. Unlike the other profiler modes, this profile is activated through the use of a Profile Point, which is a special kind of breakpoint marker. The marker is set in the source code like any other breakpoint. When the breakpoint is encountered by the program, the stack is captured. When you later produce the report, the stacks are analyzed and a weighted call graph produced. The graph shows the unique stacks that were involved in that function during the time the profiler was running, The 'Hit Count' column indicates the count of times that same stack occurred.

```
106
107 template <class TVal, class THasher>
108 void RefHashTableOf<TVal, THasher>::initialize(const XMLSize_t modulus)
109 {
110 if (modulus == 0)
            ThrowXMLwithMemMgr(IllegalArgumentException, XMLExcepts::HshTbl_ZeroMo
111
112
       // Allocate the bucket list and zero them
113
       fBucketList = (RefHashTableBucketElem<TVal>**) fMemoryManager->allocate
114
115
       (
116
            fHashModulus * sizeof(RefHashTableBucketElem<TVal>*)
117
       );
118
       for (XMLSize_t index = 0; index < fHashModulus; index++)</pre>
119
           fBucketList[index] = 0;
120 }
121
```

**Memory Profiles** 

| Profiler                                                                                                    |                                                                                                    | ▼ # ×                  |
|----------------------------------------------------------------------------------------------------|----------------------------------------------------------------------------------------------------|------------------------|
| 🎦 🕶 🕨 🔍 🗖 🕅 M                                                                                                    | emory Profile 🔹 💓 🔞                                                                                                    | )                      |
| Program: Using A                                                                                                    | Analyzer Script 👻                                                                                                    |                        |
| C:\Cod                                                                                                    | e Samples\VEA\Microsoft Native\C                                                                                                    | ityLoop\debug          |
| Frames (4-64): 16                                                                                                    | Elapsed: 3.3 secs                                                                                                    |                        |
|                                                                                                    | Неар                                                                                                    | Virtual                |
| Allocations:                                                                                                    | 4377                                                                                                    | 2                      |
| Frees:                                                                                                    | 0                                                                                                    | 0                      |
| Frees not                                                                                                    | 0                                                                                                    | 0                      |
| Stack holdings:                                                                                                    | 4375                                                                                                    | 2                      |
| Memory holdings                                                                                                    | 1                                                                                                    | 0                      |
| Module loaded:api-ms-win-<br>Module loaded:api-ms-win-<br>Build version:3.6, status:0xt<br>Auditor installed.<br>Module loaded:api-ms-win-<br>Target process ended.<br>Audit ended. | core-datetime-l1-1-1, base:7e9d00<br>core-localization-obsolete-l1-2-0, b<br>0003, process heap:0x00110000<br>appmodel-runtime-l1-1-2, base:7e | 000  base: 7e71 6b0000 |

The Memory Profile tracks allocations, ignoring when memory is freed. It uses this information to rate the executing code's demands for memory, in terms not of the amount of memory but of the frequency of demands. The *Allocations* figure is the total number of memory allocations requested. The *Stack Holdings* is the number of stack traces taken at those times, and the *Heap Holding* figure is the total amount of memory obtained by these calls. Note that profiling can be turned on and off on demand. There is also no need to rebuild your program to get it to work as there is no linkage involved.

#### **Memory Graph**

| » profile                                                                                                    |           | •         |
|----------------------------------------------------------------------------------------------------|-----------|-----------|
| ⊗Start Page 💥 *leaks 💢 *profile ×                                                                                                    |           | 4         |
| Call Stack                                                                                                    | Instances | Bytes     |
| A 😰 E:\Apache\xalan-builds\xerces-src-31\Build\Win32\VC9\debug\DOMPrint.exe C:\test\materials\portrait.xml                                                                                                    | 0         | 0         |
| A 🖓 ntdll:RtlAllocateHeap                                                                                                    | 7,068     | 4,830,947 |
| Interfection in the second second  | 7,068     | 4,830,947 |
| Intersection of the section of the section of th | 7,068     | 4,830,947 |
| Intdl:RtlAllocateHeap                                                                                                    | 7,068     | 4,830,947 |
| A 🕐 ntdll                                                                                                    | 7,068     | 4,830,947 |
| msvcr90d:malloc_base                                                                                                    | 4,813     | 3,985,885 |
| msvcr90d:malloc_dbg                                                                                                    | 4,813     | 3,985,885 |
| msvcr90d:malloc_dbg                                                                                                    | 4,813     | 3,985,885 |
| msvcr90d:malloc_dbg                                                                                                    | 4,813     | 3,985,885 |
| g msvcr90d:malloc                                                                                                    | 4,812     | 3,985,734 |
| msvcr90d:operator new                                                                                                    | 4,812     | 3,985,734 |
| 🖌 🔛 xerces-c_3_1d:xercesc_3_1::MemoryManagerImpl::allocate                                                                                                    | 4,807     | 3,985,526 |
| La xerces-c_3_1d:xercesc_3_1::RangeToken::expand                                                                                                    | 803       | 396,984   |
| kerces-c_3_1d:xercesc_3_1::ValueHashTableOf<br>bool,xercesc_3_1::StringHasher>::put                                                                                                    | 791       | 37,968    |
| E xerces-c_3_1d:xercesc_3_1::XMemory::operator new                                                                                                    | 753       | 239,048   |
| E xerces-c_3_1d:xercesc_3_1::XMemory::operator new                                                                                                    | 333       | 21,652    |
| 🕨 📄 xerces-c_3_1d:xercesc_3_1::RangeToken::doCreateMap                                                                                                    | 291       | 19,788    |
| 🕨 🔛 xerces-c_3_1d:xercesc_3_1::RangeToken::addRange                                                                                                    | 287       | 28,700    |
| El xerces-c_3_1d:xercesc_3_1::XMLString::replicate                                                                                                    | 218       | 12,914    |
| kerces-c_3_1d:xercesc_3_1::RefHashTableOf <xercesc_3_1::rangetokenelemmap,xercesc_3_1< p=""></xercesc_3_1::rangetokenelemmap,xercesc_3_1<>                                                                                                    | 146       | 7,008     |
| El xerces-c_3_1d:xercesc_3_1::RefHashTableOf <xercesc_3_1::cpmapentry,xercesc_3_1::stringhi< p=""></xercesc_3_1::cpmapentry,xercesc_3_1::stringhi<>                                                                                                    | 144       | 6,912     |
| El xerces-c_3_1d:xercesc_3_1::Win32TransService:Win32TransService                                                                                                    | 112       | 6,612     |
| E xerces-c_3_1d:xercesc_3_1::Win32TransService::Win32TransService                                                                                                    | 106       | 6,258     |

This example is of a report produced from Profiling a demonstration program in the Xerces project from Apache. The program iterates over the Document Object Model (DOM) for a provided XML file.

#### **Function Summary Report**

| Name                             | Inclusiv | e Hits |
|----------------------------------|----------|--------|
|                                  | Q        | Q      |
| profiler/Example.Run             | 156      |        |
| profiler/Example.main            | 156      |        |
| java/io/FileOutputStream.write   | 154      |        |
| java/io/PrintStream.println      | 154      |        |
| profiler/Example.Print           | 154      |        |
| profiler/Example.MakeltalianCars | 2        |        |
| profiler/Example.NewCar          | 2        |        |

This summary report lists the functions and only those functions executed during the sample period. Functions are listed by total invocations, with a function that presents twice in separate Call Stacks appearing before a function that appears just the once.

#### **Function Line Report**

| LineNo | Hits   | Code                                   |
|--------|--------|----------------------------------------|
| 54     | 1      | for(int n = 0; n < 10000; n++)         |
| 55     |        | {                                      |
| 56     | 1408   | m_Cars = new Collection <car>();</car> |
| 57     | 1408   | if((n % 3)>0)                          |
| 58     |        | {                                      |
| 59     | 938    | for(int i = 0; i < 1000; i++)          |
| 60     |        | {                                      |
| 61     | 938000 | MakeltalianCars();                     |
| 62     |        | 3                                      |

This detailed report shows the source code for a function line by line displaying beside it the total times each was executed. We uncovered code using this report, that exposed case statements in code that never appeared to be executed.

#### Support

The Profiler is supported for programs written in C, C++, Visual Basic, Java and the Microsoft .NET languages. Memory profiling is currently available for native C and C++ programs.

#### Notes

- The Profiler is available in the Enterprise Architect Professional Edition and above
- The Profiler can also be used under WINE (Linux and Mac) for Profiling standard Windows applications deployed in a WINE environment

### **System Requirements**

Using the Profiler, you can analyze applications built for these platforms:

- Microsoft <sup>TM</sup> Native (C++, C, Visual basic)
- Microsoft .NET (supporting a mix of managed and unmanaged code)
- Java

#### **Microsoft Native applications**

For C, C++ or Visual Basic applications, the Profiler requires that the applications are compiled with the Microsoft <sup>TM</sup> Native compiler and that for each application or module of interest, a PDB file is available. The Profiler can sample both debug and release configurations of an application, provided that the PDB file for each executable exists and is up to date.

#### **Microsoft** .NET applications

For Microsoft .NET applications, the Profiler requires that the appropriate Microsoft .NET framework is installed, and that for each application or module to be analyzed, a PDB file is available.

#### Java

For Java, the Profiler requires that the appropriate JDK from Oracle is installed.

The classes of interest should also have been compiled with debug information. For example: "java -g \*.java"

- New instance of application VM is launched from Enterprise Architect no other action is required
- Existing application VM is attached to from within Enterprise Architect the target Java Virtual Machine has to have been launched with the Enterprise Architect profiling agent

These are examples of command lines to create a Java VM with a specific JVMTI agent:

- 1. java.exe -cp "%classpath%;.\" -agentpath:"C:\Program Files (x86)\Sparx Systems\EA\vea\x86\ssamplerlib32" myapp
- 2. java.exe -cp "%classpath%;.\" -agentpath:"C:\Program Files (x86)\Sparx Systems\EA\vea\x64\ssamplerlib64" myapp

(Refer to the JDK documentation for details of the -agentpath VM startup option.)

# **Getting Started**

The Profiler can be used to investigate performance issues, providing four separate tools for you to choose from, namely:

- Call Graph
- Stack Profile
- Memory Profile
- Memory Leaks

You select these tools from the Profiler toolbar.

#### Access

| Ribbon | Execute > Tools > Profiler |
|--------|----------------------------|
|--------|----------------------------|

#### Tools

| Tool           | Description                                                                                                    |
|----------------|----------------------------------------------------------------------------------------------------|
| Call Graph     | Analyzes performance by taking samples during an activity in a program. Each<br>sample represents a stack. The samples are taken at intervals controlled using the<br>toolbar. In this scenario, poor performance is rated by the patterns of behavior that<br>repeat the most during the sample time period. This figure is used to weight the Call<br>Graph produced.                                             |
| Memory Profile | Analyzes performance by hooking the memory allocations made by a program. In<br>this scenario, poor performance is rated by the activities making the most requests<br>for memory. This figure is used to weight the Call Graph produced.                                                                                                    |
| Stack Profile  | The Stack Profiler enables you to set a marker in your source code so that whenever<br>execution hits that marker, a full stack trace is captured. As the application<br>continues executing and the marked position is accessed from a variety of places<br>within the running executable, a very detailed and useful picture is built up showing<br>hot spots and usage scenarios for a particular point in code. |
|                | The Stack Profile report, like the Memory Profile report, is displayed in 'reverse stack' order. This means that the root of the report is always a single node (in this case the marker) and the tree then fans out to show all the various places the marked position has been accessed from.                                                                                                    |
| Memory Leaks   | Analyzes memory leaks by hooking the memory operations performed by a program. What is produced is a Call Graph presenting the Call Stacks that allocated memory for which a free operation was not detected.                                                                                                    |

#### **Toolbar Buttons**

| Button | Action                                                                                                    |
|--------|----------------------------------------------------------------------------------------------------|
| 1      | Displays a menu of options for managing your Profiling session.                                                                                                    |
| Þ      | Launches the configured application to be profiled. By default, this is the application configured in the active Analyzer Script.                                                        |
| ٩      | Indicates the state of the sampler. When green, sampling is enabled; when red, sampling is disabled.                                                                                     |
|        | Stops the Profiler process; if any samples have been collected, the Report button and Discard Data button are active.                                                                    |
|        | Generates a report from the current data collection.                                                                                                    |
|        | Displays the Profiling tool in use, which determines the fields shown in the Profiler window. Click on the drop-down arrow and select a different tool, which changes the window fields. |
| *      | Discards the collected data. You are prompted to confirm the discard.                                                                                                    |
| 0      | Displays the Help topic for this window.                                                                                                    |

# Call Graph

| Profiler                                     | l Graph          | - 💓 🔞                        |             |
|----------------------------------------------|------------------|------------------------------|-------------|
| Path:<br>Target Interval (ms):               | 5                |                              |             |
| Process Time (estimated):<br>Sample Count:   | 46:28.78<br>2230 | Process ID:<br>Fragments: 57 | 7           |
| Entrypoints                                  | Sampled          | Processed                    | Time        |
| 1 wWinMainCRTStartup<br>2 _DIIMainCRTStartup | 2229             | 2228                         | 00:02:16.08 |
|                                              |                  |                              |             |
|                                              |                  |                              |             |
|                                              |                  |                              |             |

- Quickly discover what a program is doing at any point in time
- Easily identify performance issues
- Be surprised how quickly you can realize improvements
- See your improvements at work and have the evidence
- Support for C/C++, .NET and Java platforms

#### Usage

The 'Call Graph' option is typically used in situations where an activity is performing slower than expected, but it can also be used simply to better understand the patterns of behavior at play during an activity.

#### Operation

The Profiler operates by taking samples - or Call Stacks - at regular intervals over a period of time; the interval is set using the Profiler toolbar. You use the Profiler to run a particular program, or you can attach to an existing process. The Profiler capture is controlled, and you can pause and resume capture at any time. You can also elect to have capture initiated immediately when the Profiler is started. If necessary, you can discard any captured samples and start again during the same session. If you cannot continue with the same session, restarting the Profiler is quick and easy.

Note that the 'Process Time (estimated)' field shows an estimate of how long the process being profiled has been running, taking into account the interruptions to the process by the Profiler in collecting samples.

#### Results

Results can be produced at any time during the session; however, capture must be disabled in order for the Report button to become active. It is up to you to decide how long you let the Profiler run. You might know when an activity is finished, or it might be apparent for other reasons. The reason you are here might be that an activity is not completing at all.

The Report button will be enabled by either pausing capture or stopping the Profiler altogether.

Results are displayed in a Report view. The report opens with three tabs initially visible: the Call Graph, the Summary Report (Function Summary) and the Hit Analysis tabs. The reports can be saved to file, stored in the model as Artifacts

| Sampler Report                                            |                |     |           |             | □ ×   |
|-----------------------------------------------------------|----------------|-----|-----------|-------------|-------|
| Call Graph Summary Report Hit Analysis                    |                |     |           |             |       |
|                                                           | Inclusive Hits | UFP | Hits Incl | usive Hits% | Hits% |
| A 📑 EA:CNIEMSchemalmporterDlg::OnBnClickedImport          | 1,283          | 1   |           | 54%         |       |
| EA:CNIEMSchemalmporter::ImportSchemas                     | 862            | 1   |           | 36%         |       |
| 🔺 📄 EA:CNIEMNamespaceCreator::CreateNIEMNamespace         | 398            | 1   |           | 17%         |       |
| 🔺 📄 EA:CNIEMNamespaceCreator::CreateSchemaTypeProperties  | 259            | 1   |           | 11%         |       |
| 🖌 📄 EA:CNIEMNamespaceCreator::CreateComplexTypeProperties | 147            | 1   |           | 6%          |       |
| 🖌 📄 EA:CNIEMNamespaceCreator::CreateNIEMAttribute         | 109            | 35  |           | 5%          |       |
| 🔺 📄 EA:CDaoDataMan::UpdateEx                              | 109            | 43  |           | 5%          |       |
| 🔺 📄 EA:CDaoDataMan::UpdateAutoCounter                     | 76             | 32  |           | 3%          |       |
| 🖌 📄 EA:CSSRecordset::Update                               | 76             | 46  |           | 3%          |       |
| EA:CSSSARecordset::Update                                 | 15             | 7   |           | 1%          |       |
| a 📑 EA:SACommand::SACommand                               | 15             | 13  |           | 1%          |       |
| 🔺 📑 EA:SACommand::setCommandText                          | 15             | 14  |           | 1%          |       |
| 🔺 📄 EA:SACommand::ParseCmd                                | 15             | 14  |           | 1%          |       |
| 🖌 📄 EA:SACommand::ParseInputMarkers                       | 11             | 10  |           |             |       |
| a 📄 EA:SACommand::CreateParam                             | 8              | 7   |           |             |       |
| 🔺 📄 EA:saParams::find                                     | 8              | 7   |           |             |       |
| 🖌 📄 EA:SACommand::CompareIdentifier                       | 8              | 7   |           |             |       |
| 🖌 🔡 EA:SAString::CompareNoCase                            | 4              | 4   |           |             |       |
| I ucrtbased                                               | 4              | 4   |           |             |       |
| 🕨 🔡 EA:SAString::CompareNoCase                            | 3              | 2   |           |             |       |
| EA:SAString::CompareNoCase                                | 1              | 1   | 1         |             |       |
| 🕨 📄 EA:SACommand::CreateParam                             | 1              | 1   |           |             |       |
| ▶ 📑 EA:SACommand::CreateParam                             | 1              | 1   |           |             |       |
|                                                           |                |     |           |             | •     |

#### The Summary Report Tab

| Sampler Report                             |                |       |         | □ ×         |
|--------------------------------------------|----------------|-------|---------|-------------|
| Call Graph Summary Report Hit Analysis     |                |       |         |             |
| Functions                                  | Inclusive Hits | Depth | Modules | Occurrences |
| 🖹 invoke_main                              | 2392           | 4     | EA      | 1           |
| 🖹 wWinMain                                 | 2392           | 5     | EA      | 1           |
| scrt_common_main                           | 2392           | 2     | EA      | 1           |
| scrt_common_main_seh                       | 2392           | 3     | EA      | 1           |
| E CBCGPDialog::DoModal                     | 1771           | 80    | EA      | 2           |
| CMainFrame::WindowProc                     | 1671           | 103   | EA      | 9           |
| E CBCGPFrameWnd::OnCommand                 | 1625           | 21    | EA      | 1           |
| CMainFrame::OnCmdMsg                       | 1625           | 24    | EA      | 1           |
| CMainFrame::OnImportNIEMXSD                | 1625           | 27    | EA      | 1           |
| E CSSDialog::DoModal                       | 1622           | 28    | EA      | 1           |
| E CBCGPDialog::PreTranslateMessage         | 1538           | 92    | EA      | 3           |
| CSSDialog::PreTranslateMessage             | 1535           | 40    | EA      | 2           |
| E CBCGPButton::OnLButtonUp                 | 1533           | 105   | EA      | 2           |
| E CBCGPDialog::OnCommand                   | 1533           | 123   | EA      | 2           |
| CNIEMSchemalmporterDlg::OnBnClickedImport  | 1283           | 77    | EA      | 1           |
| CNIEMSchemalmporter::ImportSchemas         | 862            | 78    | EA      | 1           |
| CNIEMNamespaceCreator::CreateNIEMNamespace | 398            | 79    | EA      | 1           |
| 🖹 CDaoDataMan::UpdateEx                    | 398            | 86    | EA      | 20          |
| CSSRecordset::Update                       | 322            | 89    | EA      | 23          |
| CNIEMSchemalmonter-ImportSchemac           | 204            | 78    | FΛ      | 1 *         |

#### The Hit Analysis Tab

The 'Hit Analysis' tab displays a number of columns:

- Function: the name of the function (or module if no symbols for module)
- Hits: the number of samples taken, in which the function was executing.
- Depth: the frame number or stack depth at which the hit took place.
- Occurrences: the number of times the function was hit at this particular stack depth

The number of hits on a particular function are aggregated according to the stack frame depth when sampled.

If the function name is unavailable, for example Windows System DLL's such as User32 or DLL's with no debug information, the module name is shown instead.

| Sampler Report                         |             |       |             | $\Box$ × |
|----------------------------------------|-------------|-------|-------------|----------|
| Call Graph Summary Report Hit Analysis |             |       |             |          |
| Functions                              | Actual Hits | Depth | Occurrences |          |
| USER32                                 | 1           | 436   | 1           |          |
| ucrtbased                              | 1           | 213   | 1           |          |
| mfc140ud                               | 1           | 208   | 1           |          |
| GDI32                                  | 1           | 173   | 1           |          |
| GDI32                                  | 1           | 172   | 1           |          |
| GDI32                                  | 1           | 171   | 1           |          |
| mfc140ud                               | 1           | 168   | 1           |          |
| GDI32                                  | 1           | 167   | 1           |          |
| USER32                                 | 1           | 161   | 1           |          |
| COMCTL32                               | 1           | 155   | 1           |          |
| ucrtbased                              | 1           | 153   | 1           |          |
| ucrtbased                              | 1           | 152   | 1           |          |
| ntdli                                  | 2           | 147   | 2           |          |
| GDI32                                  | 1           | 146   | 1           |          |
| mfc140ud                               | 1           | 146   | 1           |          |
| ucrtbased                              | 1           | 146   | 1           |          |
| ucrtbased                              | 1           | 145   | 1           |          |
| USER32                                 | 1           | 145   | 1           |          |
| mfc140ud                               | 1           | 144   | 1           | _        |
| uerthased                              | 2           | 1/12  | 2           | •        |

### **Stack Profile**

The Stack Profiler enables you to set a marker in your source code so that whenever execution hits that marker, a full stack trace is captured. As the application continues executing and the marked position is accessed from a variety of places within the running executable, a very detailed and useful picture is built up showing hot spots and usage scenarios for a particular point in code.

| Profiler        |                                                                          |
|-----------------|--------------------------------------------------------------------------|
| 🎦 • 👂 🔍 🗆       | 🛅 Stack Profile 👻 😻 🔞                                                    |
| Program:        | Using Analyzer Script                                                    |
|                 | C:\Temp\C5Sample\Microsoft .NET\Delegates\Delegates2\bin\Debug\Delegates |
| Frames (4-64):  | 20                                                                       |
| Profile Point:  | Set                                                                      |
| Stack holdings: |                                                                          |
|                 |                                                                          |

The Stack Profile report, like the Memory Profile report, is displayed in 'reverse stack' order. This means that the root of the report is always a single node (in this case the marker) and the tree then fans out to show all the various places the marked position has been accessed from.

| 😵 Start Page 🔣 Sampler Report 🛛 🗙                                                                                                    |
|----------------------------------------------------------------------------------------------------|
| Stack Profile Summary Report                                                                                                    |
| Call Stack                                                                                                    |
| Stack Profile: E:\Apache\xalan-builds\xerces-src-31\Build\Win32\VC9\debug\sax2print.exe                                                                                                    |
| Image: Antipartic Structure Structure Struc                                                                                                    |
| A La xerces-c_3_1D:xercesc_3_1::RefHashTableOf <xercesc_3_1::xmlstringpool::poolelem,xercesc_3_1::xmlstringpool::poolelem,xercesc_3_1::xmlstringpoolelem,xercesc_3_1::xmlstringpoolelem,xerc< td=""></xercesc_3_1::xmlstringpool::poolelem,xercesc_3_1::xmlstringpool::poolelem,xercesc_3_1::xmlstringpoolelem,xercesc_3_1::xmlstringpoolelem,xerc<> |
| xerces-c_3_1D:xercesc_3_1::XMLStringPool::XMLStringPool                                                                                                    |
| zerces-c_3_1D:xercesc_3_1::DOMDocumentImpl::DOMDocumentImpl                                                                                                    |
| xerces-c_3_1D:xercesc_3_1::DOMImplementationImpl::createDocument                                                                                                    |
| xerces-c_3_1D:xercesc_3_1::XMLGrammarPoolImpl::XMLGrammarPoolImpl                                                                                                    |
| xerces-c_3_1D:xercesc_3_1::ElemStack::ElemStack                                                                                                    |
| xerces-c_3_1D:xercesc_3_1::SAX2XMLReaderImpl::initialize                                                                                                    |
| xerces-c_3_1D:xercesc_3_1::RangeTokenMap::RangeTokenMap                                                                                                    |
|                                                                                                    |
|                                                                                                    |
|                                                                                                    |
|                                                                                                    |
|                                                                                                    |

#### Usage

Use the Stack Profile mode to produce a report that shows the unique ways in which a function can be invoked during the running of a program. Determine the parts of the model that rely on this function and their frequency.

#### Operation

```
106
107 template <class TVal, class THasher>
108 void RefHashTableOf<TVal, THasher>::initialize(const XMLSize_t modulus)
109 {
110
       if (modulus == 0)
111
            ThrowXMLwithMemMgr(IllegalArgumentException, XMLExcepts::HshTbl_ZeroMo
112
113
       // Allocate the bucket list and zero them
114
       fBucketList = (RefHashTableBucketElem<TVal>**) fMemoryManager->allocate
115
       (
116
            fHashModulus * sizeof(RefHashTableBucketElem<TVal>*)
117
       );
       for (XMLSize_t index = 0; index < fHashModulus; index++)</pre>
118
119
            fBucketList[index] = 0;
120
121
```

Profiler modes are selected using the Profiler control Toolbar. If a Profiler Point is already created, it is displayed. The Profiler Point is the point at which stack traces are captured. You can set the Profiler Point using the Set button on the control itself, once the mode is selected. After deciding on the Profile Point, build the project to be sure everything is up to date, then start the Profiler. The number of unique stack holdings detected is visible during the run.

#### Results

A results can be produced by clicking the report button on the Profiler control Toolbar. This button is enabled when either:

- Capture is turned off (using the Pause Button) or
- The Profiler is stopped (using the Stop Button)

The results produced are displayed as a weighted call graph, where the lines on the graph represent a unique stack, and weighted to show the higher frequency stacks first. The report can then be saved, either to file or to the model, using the context menu of the report itself.

# **Memory Profile**

| Profiler                                                                                                    |                                                                                                  | <b>▼</b> ₽ ×                                                                             |
|----------------------------------------------------------------------------------------------------|--------------------------------------------------------------------------------------------------|------------------------------------------------------------------------------------------|
| 1 🔹 🕨 🔍 🗖                                                                                                    | Memory Profile                                                                                   | • 💓 🔞                                                                                    |
| Program: Using                                                                                                    | g Analyzer Script                                                                                | -                                                                                        |
| C:\C                                                                                                    | ode Samples\VEA\Mic                                                                              | crosoft Native\CityLoop\debug                                                            |
| Frames (4-64): 16                                                                                                    | € Elapse                                                                                         | d: 3.3 secs                                                                              |
|                                                                                                    | Неар                                                                                             | Virtual                                                                                  |
| Allocations:                                                                                                    | 4377                                                                                             | 2                                                                                        |
| Frees:                                                                                                    | 0                                                                                                | 0                                                                                        |
| Frees not                                                                                                    | 0                                                                                                | 0                                                                                        |
| Stack holdings:                                                                                                    | 4375                                                                                             | 2                                                                                        |
| Memory holdings                                                                                                    | 1                                                                                                | 0                                                                                        |
| Module loaded:api-ms-w<br>Module loaded:api-ms-w<br>Build version:3.6, status:<br>Auditor installed.<br>Module loaded:api-ms-w<br>Target process ended.<br>Audit ended. | in-core-datetime-l1-1-<br>in-core-localization-o<br>0x0003, process heap<br>in-appmodel-runtime- | -1, base:7e9d0000<br>bsolete-l1-2-0, base:7e71<br>0:0x00110000<br>-l1-1-2, base:7e6b0000 |

| Start Page ■CityLoop ※*leaks ※*profile ×                                                                                                    |           |           |      |
|----------------------------------------------------------------------------------------------------|-----------|-----------|------|
| Memory Profile Summary Report                                                                                                    |           |           |      |
|                                                                                                    |           |           |      |
| Call Stack                                                                                                    | Instances | Bytes     | Line |
| Intdl:RtlAllocateHeap                                                                                                    | 4,375     | 1,237,419 | -1   |
| Iser32:PostMessageA ? (+0x00BD, +189)                                                                                                    | 913       | 233,728   | -1   |
| Iser32:ShutdownBlockReasonDestroy ? (+0x0A6A, +2666)                                                                                                    | 632       | 40,448    | -1   |
| In the second second seco | 541       | 100,374   | -1   |
| I user32:GetClientRect ? (+0x0103, +259)                                                                                                    | 480       | 245,760   | -1   |
| gdi32:SetAbortProc ? (+0x032F, +815)                                                                                                    | 193       | 17,756    | -1   |
| gdi32:CreateFontIndirectExW ? (+0x0051, +81)                                                                                                    | 145       | 13,340    | -1   |
| i winex11:SetFocus ? (+0x0A79, +2681)                                                                                                    | 121       | 4,992     | -1   |
| Intdll:LdrGetDllHandle ? (+0x0072, +114)                                                                                                    | 88        | 54,628    | -1   |
| Intdll:RtlDosPathNameToNtPathName_U_WithStatus ? (+0x0300, +768)                                                                                                    | 74        | 14,864    | -1   |
| gdi32:SelectObject ? (+0x00E2, +226)                                                                                                    | 58        | 33,456    | -1   |
| Iser32:GetTitleBarInfo ? (+0x09AF, +2479)                                                                                                    | 56        | 16,296    | -1   |
| Iser32:ShutdownBlockReasonDestroy ? (+0x0A6A, +2666)                                                                                                    | 52        | 29,212    | -1   |
| gdi32:GetCharWidthInfo ? (+0x0461, +1121)                                                                                                    | 52        | 832       | -1   |

- Quickly rate performance of activities that interest you
- Nothing influences a discussion more than evidence
- Reward your efforts by working in those areas that will make a difference

• Surprise yourself by delivering optimizations you might not have known existed

#### Usage

The Memory Profile can be used to reveal how activities perform in regard to memory consumption. Using this mode, a user would be interested in questioning the frequency of demands made for memory during a task. They would be less interested in the actual amount consumed. A well managed activity might make relatively few calls to allocate resources but allocate enough memory to do its job efficiently. Other activities might make many thousands of requests, and that typically makes them less efficient. This mode is useful for detecting those scenarios.

#### Operation

The Memory Profile works by hooking the process in question, so that program has to be launched using the tool in Enterprise Architect. Unlike the Call Graph option, you cannot attach to an existing process. When the program is started, hooking mechanisms track the allocation of memory; this information is collected and collated in Enterprise Architect. You can easily monitor the number of allocations being made. Also, the process is controlled; that is, the memory hooks can be turned on and off on demand. If you might have mistimed some action, you can pause capture, discard the data and resume capture again easily.

#### Results

Results can be produced at any time during the session; however, capture must be disabled in order for the Report button to become active. It is your decision how long you let the Profiler run. You enable the Report button by either pausing capture or stopping the Profiler altogether.

Results are displayed in a Report view. The report initially opens with two tabs visible; a single weighted Call Graph and a Function Summary. The Call Graph depicts all the Call Stacks that led to memory allocations, which are aggregated and weighted according to the frequency of the pattern.

#### Requirements

For best results, the image and its modules should be built with debug information included, and without optimizations. Any module with the Frame Pointer Omission (FPO) optimization is likely to produce misleading results.

# Memory Leaks

| Profiler                                                                                                    | Ŧ                                                                                                    | Ψ×                 |
|----------------------------------------------------------------------------------------------------|----------------------------------------------------------------------------------------------------|--------------------|
| 🛅 🔹 🕨 🔍 🗖                                                                                                    | Memory Leaks 🔹 🐳 🌔                                                                                                    | 0                  |
| Program:                                                                                                    | Using Analyzer Script 🔹                                                                                                    |                    |
|                                                                                                    | C:\ea\EA160\Code Samples\VEA\Micros                                                                                                    | oft Nati           |
| Frames (4-64):                                                                                                    | 16 CElapsed: 6.1 secs                                                                                                    |                    |
|                                                                                                    | Неар                                                                                                    | Virt               |
| Allocations:                                                                                                    | 3981                                                                                                    | 2                  |
| Frees:                                                                                                    | 3984                                                                                                    | 0                  |
| Frees not                                                                                                    | 5                                                                                                    | 0                  |
| Stack holdings:                                                                                                    | 447                                                                                                    | 2                  |
| Memory holdings                                                                                                    | 0                                                                                                    | 0                  |
| Analyzing heaps for<br>You can click the Sk<br>that you let the analy<br>that may contain fre<br>In subsequent runs<br>Target process end<br>Audit ended. | freed memory blocks.<br>pHeap button at any time however, it is r<br>rsis complete at least once. This will iden<br>ed blocks that were not detected.<br>you can skip these heaps.<br>ed. | recom<br>Itify the |

The Profiler control, showing the count of memory allocations and the count of operations that are memory free.

| ⊗Start Page                                                              |                          | 4         | ⊳ |  |  |
|--------------------------------------------------------------------------|--------------------------|-----------|---|--|--|
| Memory Leaks Summary Report                                              |                          |           |   |  |  |
| Call Stack                                                               |                          | Instances |   |  |  |
| C:\ea\EA160\Code Samples\VEA\Microsoft Native\CityLoop                   | \debug\CityLoop.exe      | 0         |   |  |  |
| Intdl:RtlAllocateHeap                                                    |                          | 447       |   |  |  |
| a 🛛 ucrtbased:toupper 89                                                 |                          |           |   |  |  |
| ucrtbased:toupper                                                        |                          | 89        |   |  |  |
| I ucrtbased:calloc_dbg                                                   |                          | 83        |   |  |  |
| Icrtbased:malloc_dbg                                                     |                          | 6         |   |  |  |
| ✓ ② ucrtbased                                                            |                          | 3         |   |  |  |
| Mfc140ud                                                                 |                          | 2         |   |  |  |
| ✓ ? ucrtbased                                                            |                          | 1         |   |  |  |
| <ul> <li>Icribased</li> </ul>                                            |                          | 1         |   |  |  |
| Cityloop:CNetwork:CNetwork                                               | Shaw Sauras far Euration |           |   |  |  |
|                                                                          | Instar                   |           |   |  |  |
| ■ dtyloop.ccitycoopAppinit                                               | Find in Summary Window   |           |   |  |  |
| Collapse Graph                                                           |                          |           |   |  |  |
| gdi32:wine_set_visible_region ? (+0x013D, +317)<br>Collapse To Node      |                          |           |   |  |  |
| gdi32:ExtTextOutW ? (+0x0C21, +3105)                                     |                          |           |   |  |  |
| Winex11:ImeGetImeMenuItems ? (+0x04F7, +1271)     Follow Max Allocations |                          |           |   |  |  |
| ✓ Winex11                                                                | Create Function Graph    |           |   |  |  |
| adi32:SelectObject ? (+0x00E2, +226)                                     | ✓ Autofit                |           |   |  |  |
| ▶ ? user32                                                               |                          |           |   |  |  |
| User32:GetNextDlgTabItem ? (+0x00B8, +18 Display Heaviest Weighted Use   |                          |           |   |  |  |
| Display Next Weighted Use (Ctrl+Down)                                    |                          |           |   |  |  |
| Output     Display Previous Weighted Lise (Ctrl+Lip)                     |                          |           |   |  |  |
| ▲ (?) user32                                                             |                          |           |   |  |  |

A well behaved program.

Memory leak detection is a road well traveled. Although many other good options are available, we believe our approach has major benefits, such as:

- No changes at all to existing project build
- No header files required by the project code
- No runtime dependencies to worry about
- No system configuration to think about

#### Usage

A person would use this mode to track memory leaks in an application or in an activity within the application. A memory leak from the Profiler's point of view is a successful call made to a memory allocation function that returns a memory address for which no matching call is made to free that address.

#### Operation

The Memory Leak detection works through hooking. The memory routines of the process are hooked to track when memory is both allocated and freed. Call Stacks are captured at the point of the allocation and this information is collated in Enterprise Architect to produce a report in the form of a Call Graph. Capture is controlled; that is, the hooking mechanisms can be enabled or disabled on demand.

Depending on the type of program and its memory consumption, you could employ an appropriate strategy. For small programs, you might track the program from start to finish. For larger windowed programs, you would probably do better by toggling capturing before and after a specific task to avoid tracking too much data.

#### Results

Results can be produced at any time during the session; however, capture must be disabled in order for the Report button to become active. It is your decision how long you let the Profiler run. You enable the Report button by either pausing capture or stopping the Profiler altogether.

Results are displayed in a Report view. The report initially opens with two tabs visible; a single weighted Call Graph and a Function Summary. The Call Graph depicts all the Call Stacks that led to memory allocations, and are aggregated and weighted according to the frequency of the pattern.

Reports can contain a variable amount of 'noise'. To focus on an area you have specific concerns for, locate a function known to you in the summary report and use that to navigate directly into the line in the graph where it is featured.

#### Requirements

For best results, the image and its modules should be built with debug information included, and without optimizations. Any module with the Frame Pointer Omission (FPO) optimization is likely to produce misleading results.

# **Setting Options**

The first icon on the Profiler window toolbar displays a list of options that you can set to tailor your Profiling session.

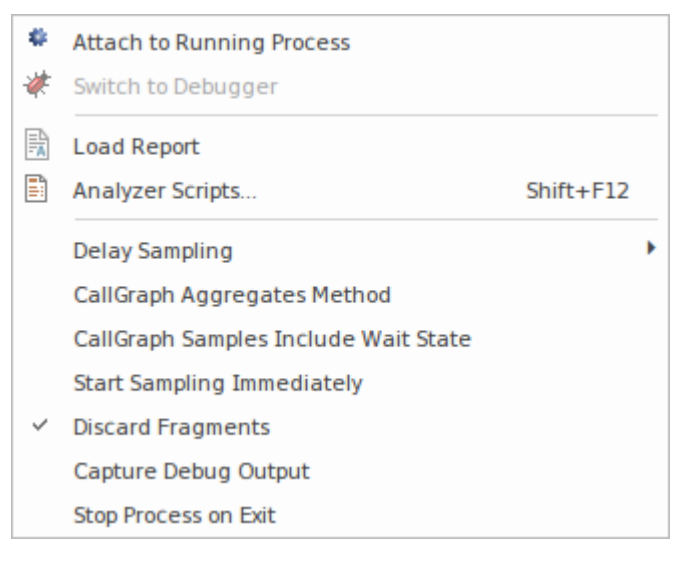

### Options

| Option                                  | Description                                                                                                    |
|-----------------------------------------|----------------------------------------------------------------------------------------------------|
| Attach to Running Process               | Select this option to display the 'Attach to Process' dialog, from which you choose<br>an active process to Profile.                                                                                                    |
| Switch to Debugger                      | Select this option to change operations from Profiling to Debugging. The Debugger has an equivalent drop-down menu option that you can use to switch from Debugging to Profiling.                                                                                            |
| Load Report                             | Select this option to load a previously saved report from the file system.                                                                                                    |
| Analyzer Scripts                        | Select this option to open the Analyzer Script window, which is the model repository for configuring builds, debugging, and all other Visual Execution Analyzer options.                                                                                                    |
| Delay Sampling                          | Select this option to set a delay between clicking on a 'Start Profiling' option and the Profiling actually beginning. The delay can be 3, 5 or 10 seconds. Select 'None' to cancel any delay set.                                                                           |
| CallGraph Aggregates<br>Method          | When this option is selected, instances of the identical stack sequences are aggregated by method. That is to say, line numbers / instructions within a method are ignored, so two stacks will be counted as one where they differ only by line number in their final frame. |
| CallGraph Samples Include<br>Wait State | When this option is selected, the Profiler will sample all threads, including those in Wait states. When unselected, the Profiler only samples threads that have accumulated CPU time since the last interval expired.                                                       |
|                                         |                                                                                                    |

| Start Sampling<br>Immediately | Select this option to trigger Data Collection immediately on launch. You would typically use this option to profile a process during start up.                                                                                                    |
|-------------------------------|----------------------------------------------------------------------------------------------------|
| Discard Fragments             | When stacks cannot be reconciled to the entry point of a thread they are referred to<br>as fragments. The number of fragments encountered during sampling is displayed<br>in the sampler Summary window. You can set this option to collect or discard<br>fragments; when the Discard Fragments option is: |
|                               | • Selected, fragments do not appear in the reports, although the number encountered is still updated                                                                                                    |
|                               | • Deselected, a special collection named 'fragments' is created in the call graph to house them, and to ensure they data is not mixed in with the complete samples                                                                                                    |
| Capture Debug Output          | (Applies to Process Sampling). When selected, output normally visible during debugging is captured and displayed in the Debug window. Note that only debug builds will typically emit debug output.                                                                                                    |
| Stop Process on Exit          | This option determines termination behavior for the Profiler. When the option is selected, the target process will terminate when the Profiler is stopped.                                                                                                    |

### **Start and Stop the Profiler**

Profiling is a two stage process of data collection and reporting. In Enterprise Architect the data collection has the advantage of being a background task - so you are free to do other things while it runs. The information sent back to Enterprise Architect is stored until you generate a report. To view a report, the capture must be turned off. After the report is produced you can resume capture with the click of a button. If, for some reason, you decide to scrap your data and start again, you can do so easily and without having to stop and start the program again.

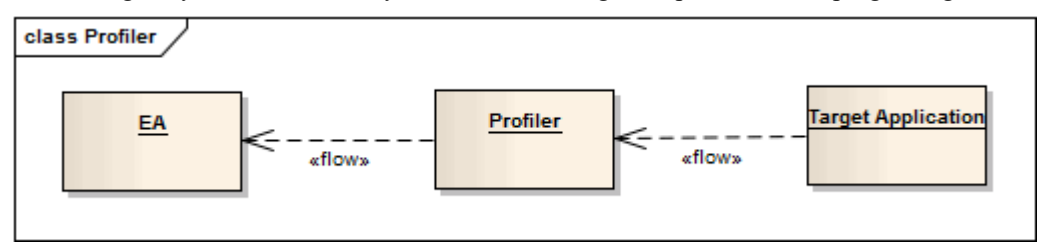

#### Access

| Ribbon | Execute > Tools > Profiler > Open Profiler               |
|--------|----------------------------------------------------------|
| Other  | Execution Analyzer toolbar : Analyzer Windows   Profiler |

#### Actions

| Action                   | Detail                                                                                                    |  |
|--------------------------|----------------------------------------------------------------------------------------------------|--|
| Toolbar                  | Profiler<br><sup>™</sup> • ▶ ● □ □ Call Graph • ≫ @                                                                                                    |  |
| Strategy Selection       | Select the Profiling strategy from the available options on the Toolbar.                                                                                                    |  |
| Start the Profiler       | Click the Run button on the Profiler window                                                                                                    |  |
| Stop the Profiler        | <ul> <li>The process exits if:</li> <li>You click on the Stop button</li> <li>The target application terminates, or</li> <li>You close the current model</li> <li>If you stop the Profiler and the process is still running, you can quickly attach to it again.</li> </ul>                  |  |
| Pause and Resume Capture | You can pause and resume capture at any time during a session.<br>When capture is turned on, samples are collected from the target. When paused, the<br>Profiler enters and remains in a wait state until either capture is enabled, the<br>Profiler is stopped or the application finishes. |  |

| Generate Reports      | The Report button is disabled during capture but is available when capture is turned off.                                                                                                    |
|-----------------------|----------------------------------------------------------------------------------------------------|
| Mode drop-down        | Click on the drop-down and select the mode of Profiling - Call Graph, Stack<br>Profile, Memory Profile or Memory Leaks.                                                                                                    |
| Clear Data Collection | You can clear any data samples collected and resume at any time. First suspend<br>capture by clicking on the Pause button. The Discard button, as for the Report<br>button, is enabled whenever capture is turned off. In clicking on the Discard button<br>you will be asked to confirm the operation. This action cannot be undone. |

### **Function Line Reports**

After you have run the Profiler on an executing application and generated a Sampler report, you can further analyze the activity of a specific function listed in the report by generating a Function Line report from that item. A Function Line report shows the number of times each line of the function was executed. You produce one Function Line report at a time, on any method in the Sampler report that has a valid source file. The Function Line report is particularly useful for functions that perform loops containing conditional branching; the coverage can provide a picture of the most frequently and least frequently executed portions of code within a single method.

The line report you generate is saved when you save the Sampler report. The body of the function is also saved with the Function Line report to preserve the function state at that time.

This facility is not applicable to Memory Profile reports.

#### **Platforms supported**

Java, Microsoft .NET and Microsoft native code

#### **Create a Line Report**

In the Sampler report, right-click on the name of the function to analyze, and select the 'Create Line Report for Function' option.

Once the Profiler binds the method, the Function Line report is opened on the Sampler Report window. The report shows the body of the function, including line numbers and text. As each line is executed a hit value will accumulate against that line. A timer will update the report approximately once every second.

| I4 4 P P -                                                                          | Call Tree Report 🧹 Summ                                              | nary Report ConsoleApplication::CQuickSort::Quicksort |
|-------------------------------------------------------------------------------------|----------------------------------------------------------------------|-------------------------------------------------------|
|                                                                                     |                                                                      |                                                       |
| Module:Conso<br>Function: CQu<br>Date: 20/09/20<br>Author: smeag<br>Iterations: 286 | oleApplication<br>iickSort::Quicksort<br>13 2:53:21 PM<br>Jher<br>79 |                                                       |
| LineNo                                                                              | Hits                                                                 | Code                                                  |
| 21                                                                                  | 28645                                                                | {                                                     |
| 22                                                                                  | 28644                                                                | if (r <= l)                                           |
| 23                                                                                  | 14460                                                                | retum;                                                |
| 24                                                                                  | 14184                                                                | int i = l-1, j = r, p = l-1, q = r;                   |
| 25                                                                                  |                                                                      | for (::)                                              |
| 26                                                                                  |                                                                      | {                                                     |
| 27                                                                                  | 439580                                                               | while (a[++i] < a[r]) ;                               |
| 28                                                                                  | 14185                                                                | while (a[-j] > a[r])                                  |
| 29                                                                                  |                                                                      | if (j == l)                                           |
| 30                                                                                  |                                                                      | break;                                                |
| 31                                                                                  |                                                                      | if (i >= j)                                           |
| 32                                                                                  | 14185                                                                | break;                                                |
| 33                                                                                  |                                                                      |                                                       |
| 34                                                                                  |                                                                      | Exchange(a, i, j);                                    |
| 35                                                                                  |                                                                      | if ( a[i] ==a[r])                                     |
| 36                                                                                  |                                                                      | Exchange(a, ++p, i);                                  |
| 37                                                                                  |                                                                      |                                                       |
| 38                                                                                  |                                                                      | if ( a[j] == a[r])                                    |
| 39                                                                                  |                                                                      | Exchange(a, j,q);                                     |
| 40                                                                                  |                                                                      |                                                       |
| 41                                                                                  |                                                                      | }                                                     |
| 42                                                                                  | 14185                                                                | Exchange(a, i, r);                                    |
| 43                                                                                  | 14185                                                                | j = i-1; i = i+1;                                     |
| 44                                                                                  | 14185                                                                | for (int k = l; k < p; k++, j)                        |
| AC                                                                                  |                                                                      | E 1 7 1 8 1                                           |

#### **End Line Report Capture**

Once enough information is captured, or the function has ended, click on the Profiler toolbar Stop button to stop recording the capture.

#### **Save Reports**

Use the Save button on the Call Stack toolbar to save the Sampler report and any Function Line reports to a file.

#### **Delete Line Reports**

Closing the 'Line Report' tab will close that report but the report data will only be deleted when the report is saved.

### Generate, Save and Load Profile Reports

Reports can be produced at any time during a session, or naturally when a program ends. To enable the Report button while the program is running, however, you need to suspend Profiling by toggling the Pause/Resume button, or by terminating the Profiler with the Stop button. You have some options for reviewing and sharing the results:

- View the report
- Save the report to File
- Distribute the report as a Model Library resource
- Attach the report as a document to an Artifact element
- Synchronize the model by reverse engineering the source code that participated in the profile

#### Access

| Ribbon   | Execute > Tools > Profiler > Create Report from Current Data |
|----------|--------------------------------------------------------------|
| Profiler | From the Profiler window, click on the icon in the toolbar.  |

#### Load Report from File

The option is available from the drop down menu of the Profiler window

#### **Generate Report**

From the Profiler window, click on the 🛄 icon in the toolbar.

#### **CallFrequency Report**

| 🛃 🚾   ← →   品 🐓   鴇 肖   🔁   ⑧                                                     |                |      |
|-----------------------------------------------------------------------------------|----------------|------|
| Call Stack                                                                        | Inclusive Hits | Hits |
| xercesc_3_1::SAX2XMLReaderImpl::parse                                             | 16051          |      |
| xercesc_3_1::XMLScanner::scanDocument                                             | 16051          |      |
| xercesc_3_1::IGXMLScanner::scanDocument                                           | 16051          |      |
| xercesc_3_1::IGXMLScanner::scanContent                                            | 16051          |      |
| xercesc_3_1::IGXMLScanner::scanStartTagNS                                         | 16051          |      |
| xercesc_3_1::IGXMLScanner::resolveSchemaGrammar                                   | 16051          |      |
| xercesc_3_1::SchemaValidator::preContentValidation                                | 16049          |      |
| xercesc_3_1::ComplexTypeInfo::checkUniqueParticleAttribution                      | 16049          |      |
| xercesc_3_1::ComplexTypeInfo::makeContentModel                                    | 16049          |      |
| xercesc_3_1::DFAContentModel::DFAContentModel                                     | 16047          |      |
| xercesc_3_1::DFAContentModel::buildDFA                                            | 15998          | 515  |
| xercesc_3_1::CMStateSet::operator =                                               | 8174           | 8093 |
| memcpy                                                                            | 32             | 32   |
|                                                                                   | 27             | 1    |
| security_check_cookie                                                             | 21             | 21   |
| TrailUpVec                                                                        | 1              | 1    |
|                                                                                   | 3573           | 4    |
|                                                                                   | 841            | 2    |
| xerces-c_3_1D                                                                     | 4416           | 2    |
| xercesc_3_1::CMStateSet::getBit                                                   | 1036           | 1036 |
|                                                                                   | 528            | 3    |
|                                                                                   | 373            | 3    |
| xercesc_3_1::CMStateSet::getBitCountInRange                                       | 285            | 285  |
| xercesc_3_1::XMemory::operator new                                                | 211            | 2    |
| xercesc_3_1::CMStateSet::zeroBits                                                 | 154            |      |
|                                                                                   | 153            | 136  |
| xercesc_3_1::RefHashTableOf <xercesc_3_1::xmlinteger,></xercesc_3_1::xmlinteger,> | 59             | 2    |
| xercesc_3_1::RefHashTableOf <xercesc_3_1::xmlinteger,></xercesc_3_1::xmlinteger,> | 28             | 2    |
| xercesc_3_1::RefHashTableOf <xercesc_3_1::xmlinteger,></xercesc_3_1::xmlinteger,> | 25             |      |
|                                                                                   | 25             | 2    |
|                                                                                   |                |      |

### **Function Summary**

| Start Page 👯 C:\ea\tests\cg-xerces-sax2print.ssprf 🗙 |                |             |
|------------------------------------------------------|----------------|-------------|
| Name                                                 | Inclusive Hits | Occurrences |
|                                                      | ې م            | )           |
| 🖹 mainCRTStartup                                     | 7408           | 1           |
| L                                                    | 7407           | 1           |
| xercesc_3_1::XMLFormatter::handleUnEscapedChars      | 7351           | 10          |
| xercesc_3_1::XMLFormatter::formatBuf                 | 7351           | 10          |
| xercesc_3_1::XMLFormatter::specialFormat             | 7351           | 10          |
| SAX2PrintHandlers::writeChars                        | 7350           | 10          |
| xercesc_3_1::XMLScanner::scanDocument                | 7350           | 1           |
| 🖹 main                                               | 7350           | 1           |
| xercesc_3_1::SAX2XMLReaderImpl::parse                | 7350           | 1           |
| xercesc_3_1::XMLScanner::scanDocument                | 7349           | 1           |
| xercesc_3_1::IGXMLScanner::scanDocument              | 7348           | 1           |
| xercesc_3_1::XMLFormatter::formatBuf                 | 4042           | 8           |

Unfiltered Summary Report listing all participating functions in order of inclusive hits.

| 1                                                 | 📀 Start Page                                        | 👯 C:\ea\tests\cg-xerces-sax2print.ssprf 🛛 🗙 |                |             |  |
|---------------------------------------------------|-----------------------------------------------------|---------------------------------------------|----------------|-------------|--|
| Name                                              |                                                     |                                             | Inclusive Hits | Occurrences |  |
| SAX 🗙                                             |                                                     |                                             |                | Q           |  |
| SAX2PrintHandlers::writeChars 7350 10             |                                                     |                                             | 10             |             |  |
| xercesc_3_1::SAX2XMLReaderImpl::parse             |                                                     |                                             | 7350           | 1           |  |
| xercesc_3_1::SAX2XMLReaderImpl::docCharacters     |                                                     |                                             | 3309           | 2           |  |
| SAX2PrintHandlers::characters                     |                                                     |                                             | 3309           | 2           |  |
| xercesc_3_1::SAX2XMLReaderImpl::endElement 2114 1 |                                                     |                                             | 1              |             |  |
|                                                   | xercesc_3_1::SAX2XMLReaderImpl::startElement 1925 1 |                                             |                | 1           |  |
| SAX2PrintHandlers::endElement 1523                |                                                     |                                             | 1523           | 1           |  |

You can filter and reorganize the information in the report, in the same way as you do for the results of a Model Search.

### **Report Options**

Right-click on the report to display the context menu.

| I ucrtbased                                                                          |              |                                         | 3  |
|--------------------------------------------------------------------------------------|--------------|-----------------------------------------|----|
| mfc140ud                                                                             |              |                                         | 2  |
| ucrtbased                                                                            |              |                                         | 1  |
| ucrtbased                                                                            |              |                                         | 1  |
| cityloop:CNetwork::CNetwork                                                          |              |                                         | 1  |
| 🔺 🔛 cityloop:CCityLoopDlg::CCityLoopDl                                               | 2,           | Show Source for Function                |    |
| ityloop:CCityLoopApp::InitInstar<br>≥ mfc140ud                                       |              | Find in Summary Window                  |    |
| Image rouge Image rouge Image rouge                                                  |              | Collapse Graph                          |    |
| gdi32:wine_set_visible_region ? (+0x013D, +317) gdi32:ExtTextOutW ? (+0x0C21, +3105) |              | Collapse To Node                        |    |
| winex11:ImeGetImeMenuItems? (+0x04F7, +1271)                                         |              | Follow Max Allocations                  |    |
| ? winex11                                                                            |              | Croate Eurotion Graph                   |    |
| vinex11                                                                              |              | Create Function Graph                   |    |
| gdi32:SelectObject ? (+0x00E2, +226)                                                 | $\checkmark$ | Autofit                                 |    |
| Iser32                                                                               |              |                                         | -1 |
| user32:GetNextDlgTabItem ? (+0x00B8, +18)                                            |              | Display Heaviest Weighted Use           |    |
| user32:CreateDialogIndirectParamW ? (+0                                              |              | Display Next Weighted Use (Ctrl+Down)   |    |
| ✓ ② user32                                                                           |              | Display Previous Weighted Use (Ctrl+Up) |    |
| <ul> <li>✓ (30132</li> <li>✓ (9 user32</li> <li>✓ (9 user32)</li> </ul>              |              | Save Report to File                     | -  |
| 📄 cityloop:CCityLoopApp::Ini                                                         |              | Save Report to Artifact                 |    |
| mfc140ud                                                                             |              | Help                                    |    |
| gdi32                                                                                |              |                                         |    |

Note that the options listed depend on the type of report displayed; the report illustrated here is a Memory Profile report.

| Action                   | Detail                                                                                                    |
|--------------------------|----------------------------------------------------------------------------------------------------|
| Show Source for Function | For the selected frame, select this option to display the corresponding line of code<br>in a code editor. Frames that have source available are identifiable by their icon. |
| Find in Summary Window   | Select this option to locate the function in the Summary window.                                                                                                    |
| Collapse Graph           | Select this option to collapse the entire graph including child nodes, visible or not.                                                                                      |
| Collapse to Node         | Select this option to collapse the entire graph, then expand and set the focus to the selected node.                                                                        |

| Follow Max Allocations                       | Select this option to expand an entire line in the graph.                                                                                                    |
|----------------------------------------------|----------------------------------------------------------------------------------------------------|
| Create Line Report for<br>Function           | <ul> <li>Select this option to launch the Profiler (if it is not already running), immediately bind the selected function and ready it for recording. Once bound, an extra tab is opened in the current Report View. This report will update instantaneously, showing the number of times each line executed. Of course, the report will continue to record activity in the function even if is not visible.</li> <li>Notes:</li> <li>In windowed programs, it is usually necessary to take some action in the application to cause the function to be invoked</li> <li>This option is not applicable to Memory Profile reports</li> </ul> |
| Create Function Graph                        | Select this option to create an additional tab, which shows the selected function in isolation. For a Call Frequency Profile, this produces a graph showing all the lines that led to this function being called (that is, the callers). For a Memory Profile, this produces a graph showing all lines that emanate from this function (that is, the callees).                                                                                                    |
| Mark Initial Frame for Call<br>Stack Diagram | Use prior to creating a Call Stack Sequence diagram to limit the stack length. When<br>this option is selected, the frame is marked and its text is highlighted. Frames above<br>this one will then be excluded from any Sequence diagram produced.                                                                                                    |
|                                              | This option is not applicable to Memory Profile reports.                                                                                                    |
| Remove Mark                                  | Removes the mark from a frame that was previously marked as 'Initial'.                                                                                                    |
|                                              | This option is not applicable to Memory Profile reports.                                                                                                    |
| Create Call Stack Diagram                    | Generates a Sequence diagram for a single stack in the graph. The selected frame is depicted as the terminal frame in the stack. The initial frame of the stack defaults to the root node if no 'Initial' frame has been marked.                                                                                                    |
|                                              | This option is not applicable to Memory Profile reports.                                                                                                    |
| Create Weighted Call<br>Graph Diagram        | Generates a Sequence diagram that presents a sequence for each visible stack<br>branching from the selected frame. By expanding and collapsing the nodes of<br>interest, you can tailor the Sequence diagram content to your liking.                                                                                                    |
|                                              | This option is not applicable to Memory Profile reports.                                                                                                    |
| Display the Heaviest<br>Weighted Use         | Select this option to display the line in the graph with the highest weight in which this function appears.                                                                                                    |
| Display the Next Weighted<br>Use             | Select this option to navigate to the next line in the graph where the function appears.<br>You can use the shortcut key combination Ctrl+Down Arrow.                                                                                                    |
| Display the Previous<br>Weighted Use         | Select this option to navigate to the previous line in the graph where this function appears.<br>You can also use the shortcut key combination Ctrl+Up Arrow.                                                                                                    |
| Import Source Code                           | Select this option to import selected source code into the report.<br>This option is not applicable to Memory Profile reports.                                                                                                    |
| Autofit                                      | When enabled, automatically fits the columns to the available display area.                                                                                                    |
|                                              |                                                                                                    |

| Save Report to File     | Select this option to display the 'Save As' dialog, allowing you to choose where to store the report.                                      |
|-------------------------|----------------------------------------------------------------------------------------------------|
| Save Report to Artifact | Note: Before selecting this option, go to the Browser window and select the Package or element under which to create the Artifact element. |
|                         | You are prompted to provide a name for the report (and element); type this in and click on the OK button.                                  |
|                         | The Artifact element is created in the Browser window, underneath the selected Package or element.                                         |
|                         | If you add the Artifact to a diagram as a simple link, when you double-click on the element the report is re-opened.                       |

#### Notes

• If you add the Profiler report to an Artifact element and also attach a Linked Document, the Profiler report takes precedence and is displayed when you double-click on the element; you can display the Linked Document using the 'Edit Linked Document' context menu option

# Save Report in Model Library

You can save any current report as a resource for a Category, Topic or Document in the Model Library. The report can then be shared and reviewed at any time as it is saved with the model. This helps you to:

- Preserve a Profiler report to compare against future runs
- Allow other people to investigate the profile

#### Access

| Context Menu | Right-click in Library window   Share Resource   Active Profiler Report |
|--------------|-------------------------------------------------------------------------|
|--------------|-------------------------------------------------------------------------|